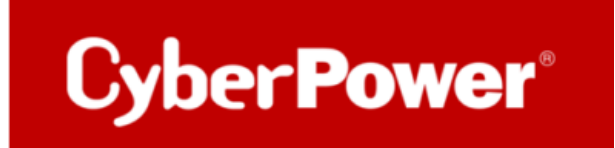

### **Quick Guide**

# RWCCARD100

## **Firmware Upgrade**

### **RWCCARD100 Upgrade der Firmware.**

- 1. Setzen Sie die RWCCARD100 in den Erweiterungssteckplatz ein.
- 2. Vergewissern Sie sich, dass sich die RWCCARD100 im AP-Modus befindet (die LED-Statusanzeige blinkt blau).
- 3. Wenn die LED nicht blau blinkt, halten Sie bitte die Reset-Taste gedrückt, bis die LED **blau** blinkt.

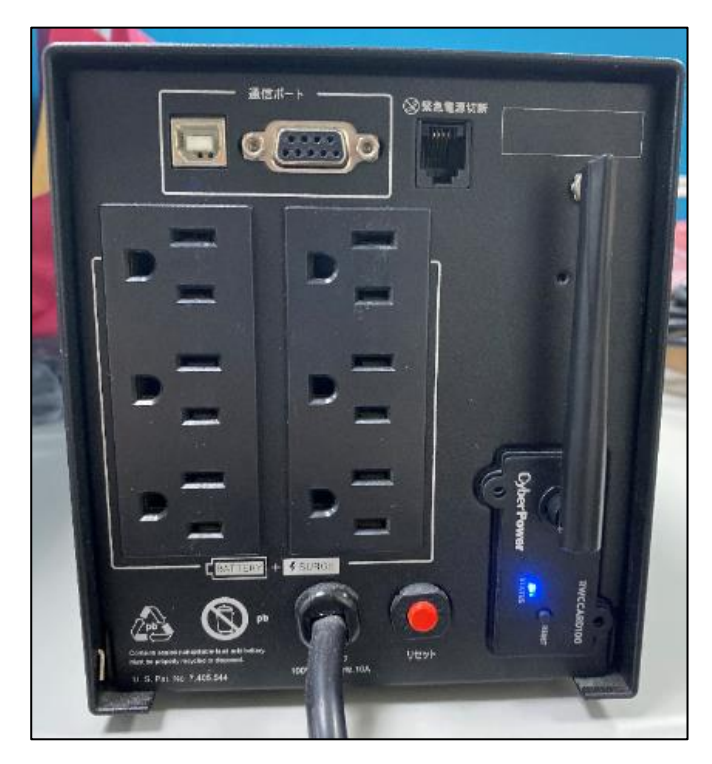

4. Vergewissern Sie sich, dass das Wi-Fi des Computers eingeschaltet ist, und wählen Sie das Netzwerk wie im folgenden Beispiel aus, um eine Verbindung mit der WLAN-Karte herzustellen.

#### Cyber\_XXXXXX

Standard-Passwort: cyberpower

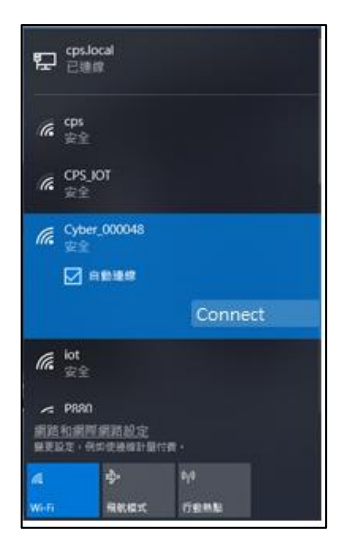

5. Öffnen Sie einen Webbrowser, geben Sie "http://192.168.4.1/update" ein und drücken Sie die Eingabetaste.

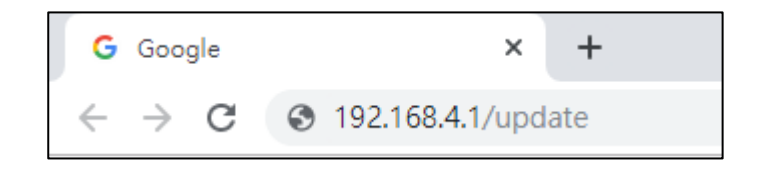

6. Drücken Sie **"Ja"**, um in den Aktualisierungsmodus zu wechseln.

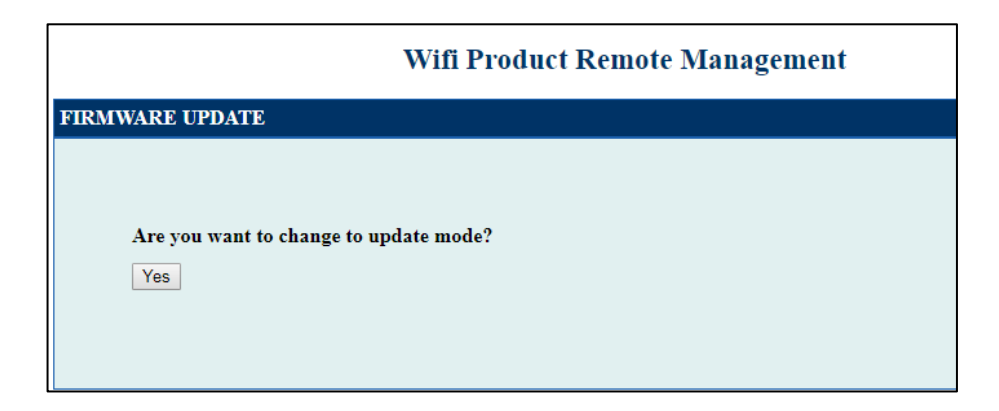

7. Wählen Sie die Datei "*cpsrwcafw\_XXX.bin*" und drücken Sie "Update starten".

(XXX hängt von Ihrer Firmware-Version ab)

8. Nach der Übertragung wird die RWCCARD100 neu gestartet und die LCD-Anzeige blinkt Blau.

| IDMWADE LIDDATE LIDD     | ATE MODE |
|--------------------------|----------|
| IKMWARE UPDATE - UPD     | ATE MODE |
| Choose File cosrwcafw 09 | 92 bin   |
| Start update Ca          | ancel    |
|                          |          |
| T                        |          |
| Transfer completed       | •        |

- 9. Bitte wiederholen Sie Schritt 2 und verbinden Sie sich mit *Cyber\_XXXXXX*
- 10. Öffnen Sie einen Webbrowser, geben Sie "*http://192.168.4.1/about*" ein und drücken Sie die Eingabetaste.

11. Wenn das Firmware-Upgrade durchgeführt wurde, sehen Sie den Satz "*rFv*": "X.X.X"

### (X.X.X hängt von Ihrer Firmware-Version ab)

| 3 192.168.4.1/about ×                                                                                                    | +           |  |  |  |  |
|----------------------------------------------------------------------------------------------------|-------------|--|--|--|--|
| ← → C ③ 不安全   192.16                                                                                                    | 8.4.1/about |  |  |  |  |
| { "model":"PR750 JP", "mac":"3C:E1:A1:37:27:26", "sn":"372726", "rMN":"RWCCARD100", "rFV" "0.9.2", "rHV":"10 , "rSN":"TAYJW2000048", "RG":0 } |             |  |  |  |  |
|                                                                                                    |             |  |  |  |  |

12. Geben Sie "*http://192.168.4.1/factory*" ein und drücken Sie die Eingabetaste.

| 0 | Wifi          | Produc | ct Remote Managerri 🗙 🕂 |
|---|---------------|--------|-------------------------|
| ← | $\rightarrow$ | G      | • 192.168.4.1/factory   |

13. Wenn der **MQTT-Server iottest.cyberpower.com** anzeigt, drücken Sie auf "Ändern", um Ihre

| CKET INFORMATION |                  |              |
|------------------|------------------|--------------|
| Model name       | RWCCARD100       | RWCCARD100   |
| Serial number    | TAYJW2000048     | TAYJW2000048 |
| Manufacture Date | 2019/12/19       | 2019/09/26   |
| Hardware version | 10               | 10           |
|                  | Write Informatio | n            |
|                  |                  |              |
| TT SERVER        |                  |              |
|                  |                  |              |
|                  |                  |              |

Testversionskarte in eine offizielle Versionskarte zu ändern.

- 14. Wenn die Änderung abgeschlossen ist, wird die RWCCARD100 neu gestartet.
- 15. Bitte wiederholen Sie Schritt 2 und stellen Sie eine Verbindung zu Cyber\_XXXXXX her, um sicherzustellen, dass der MOTT-Server iot.cyberpower.com anzeigt.

| T INFORMATION    |                   |              |
|------------------|-------------------|--------------|
| Model name       | RWCCARD100        | RWCCARD100   |
| Serial number    | TAYJW2000048      | TAYJW2000048 |
| Manufacture Date | 2019/12/19        | 2019/09/26   |
| Hardware version | 10                | 10           |
|                  | Write Information | n            |
|                  |                   |              |
| SERVER           |                   |              |
|                  |                   |              |

16. Nachdem Sie alle oben genannten Schritte durchgeführt haben, folgen Sie den Anweisungen der RWCCARD100 QSG, um Ihre USV zu überwachen!

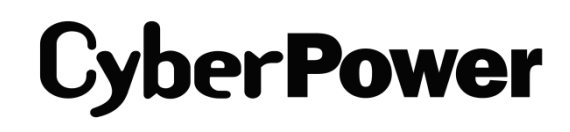

CyberPower | USV Systeme, PDU, Überspannungsschutz | Professionelle Stromversorgung Lösungen

CyberPower Systems GmbH Edisonstr. 16, 85716 Unterschleissheim Germany

T: +49-89-1 222 166 -0 F: +49-89-1 222 166 -29 E-mail: <u>service@cyberpower.de</u> Web: <u>www.cyberpower.de</u> CyberPower Wiki: <u>Home | CyberPower Wiki (cyberpowersystems.de)</u>

CyberPower und das CyberPower-Logo sind Marken von Cyber Power Systems, Inc. und/oder verbundenen Unternehmen, die in vielen Ländern und Regionen registriert. Alle anderen Marken sind das Eigentum ihrer jeweiligen Inhaber.